# 网站与各类互联网平台同步发文章方法

#### 包括: 微信、美篇、微博、微信小程序、教育云、微校等平台

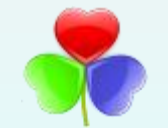

#### 上海汇萌信息科技有限公司 2020.2.27

# 目录

- 网站新编辑器的使用
- 网站文章同步到发微信公众号、新浪微博
- •微信公众号文章发布,第三方编辑器和漂亮文章模板
- 微信公众号文章下载发布到幼儿园网站
- •美篇文章下载发布到幼儿园网站
- 其它平台文章采集发布到幼儿园网站
- •微信公众号自定义"阅读原文"链接
- 微信公众号自定义菜单
- 微信小程序同步幼儿园网站

注:本文适用上海汇萌为幼儿园研发的产品

### 幼儿园网站新编辑器的使用

| ⊙ ⊃ ⊂ ⊙ ≥ |                                           |     | Rama Rama 🛛 🖬                                 |
|-----------|-------------------------------------------|-----|-----------------------------------------------|
|           |                                           |     | Document Block X                              |
|           | Add title                                 |     | Status & Vaibility A Vaibility Public Di Nich |
| 0         | Start writing or type / to choose a block | 999 | Slick to the Front Page Pending Review        |
|           |                                           |     | Categories A                                  |
|           |                                           |     | Add New Tag                                   |
|           |                                           |     | Featured Image A                              |
|           |                                           |     | Excerpt A                                     |
|           |                                           |     | Taxan more stored manual average (2           |

•新编辑器使用一种完全不 同的方法、称为"块"、 块是添加到编辑屏幕来创 建内容布局的内容元素. 添加到文章或页面的每个 项目都是一个块。我们可 以为每个段落,图像,视 频,图库,音频,列表等 添加块。所有常见内容元 素都有块。

- 创建新文章或页面,只需单击后台文章或页面 写文章或新建页面即可。
- 每篇文章或页面的第一个块是标题。之后,可
   以使用鼠标移动到标题下方或按键盘上的Tab键
   向下移动并开始书写。
- 默认情况下,下一个块是段落块,允许用户立即开始写作。如果要添加不同的内容,可以单击编辑器左上角、现有块下方或块左侧的"添加新块"按钮。

- 每个块都有自己的工具栏,它出现在块的顶部。
   工具栏中的按钮会根据正在编辑的块而改变。
   如:文本对齐,粗体,斜体,插入链接和删除
   线按钮。
- 除了工具栏,每个块也可以有自己的块设置, 这些设置在右边栏中。
- 可以通过简单的拖放或单击每个块旁边的向上
   和向下按钮来上下移动块。
- 右边栏可设置文章的一些元数据,包括发布日期、分类、标签和特色图像等信息。

在文章中添加图片

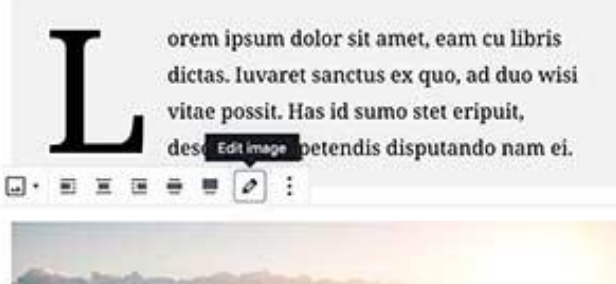

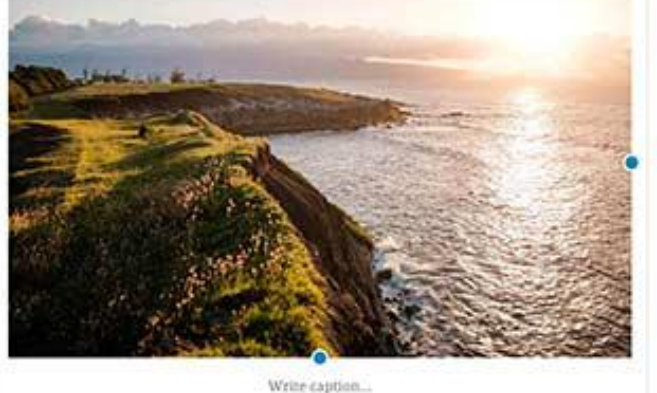

Rule No.1: Never lose money. Rule No.2: Never

| Image Settings                                                                    | 3                                                         |
|-----------------------------------------------------------------------------------|-----------------------------------------------------------|
| Alt Text (Alternative                                                             | Textj                                                     |
| Alternative text des<br>people who can't se<br>description with its<br>image Size | cribes your image t<br>re it. Add a short<br>key details. |
| Full Size                                                                         | 2                                                         |
| Image Dimensions                                                                  |                                                           |
| Width                                                                             | Height                                                    |
| 1000                                                                              | 625                                                       |
| 25% 60% 75%                                                                       | 100% Reset                                                |

- 只需添加图像块,然后上 传图像文件或从媒体库中 选择。
- 也可以从计算机中拖放图 像,复制粘贴图片,编辑 器将自动为其创建图像块。
- 添加图像后,将能够看到 块设置,可以添加图像元 数据,例如替换文本,大 小,并添加图像链接。

#### 在新块编辑器中添加链接

E • E ₩ B I Ø \*\*\* :

- Item one
- Item two
- Item three

- 编辑器自带几个块。最常用 的一个是段落块,可以在其 中添加文本。工具栏中有插 入链接按钮。
- 还可以使用键盘快捷键插入
   链接, Windows: CTRL + K
   和Mac: Command + K。

#### 在文本旁边添加图像

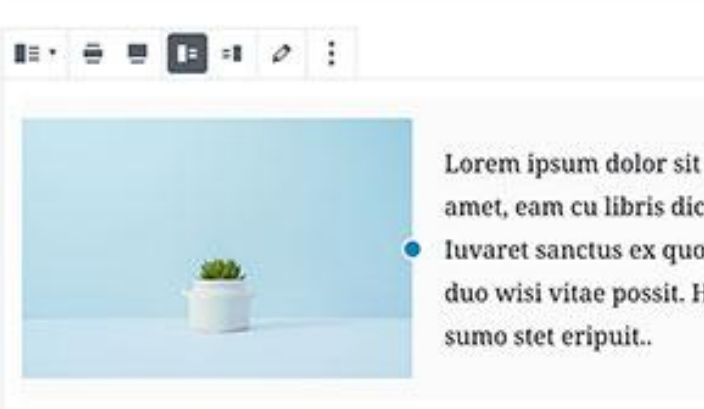

amet, eam cu libris dictas. Iuvaret sanctus ex quo, ad duo wisi vitae possit. Has id sumo stet eripuit..

Luvaret sanctus ex quo, ad duo wisi vitae possit. Lorem ipsum dolor sit amet, eam cu libris dictas.

Varet sanctus ex quo, ad duo wisi vitae possit. Lorem ipsum dolor sit amet, eam cu libris dictas.

| Docu                             | ment                               | Block                                                                           | ×                            |
|----------------------------------|------------------------------------|---------------------------------------------------------------------------------|------------------------------|
| B=                               | Media                              | & Text                                                                          |                              |
|                                  | Set me<br>for a ri                 | dia and words si<br>cher layout.                                                | de-by-side                   |
| Medi                             | a & Text                           | Settings                                                                        | ^                            |
|                                  | ) Stac                             | k on mobile                                                                     |                              |
|                                  |                                    |                                                                                 |                              |
| Alt Te                           | out (Alte                          | mative Text)                                                                    |                              |
| All Te                           | ad (Alte                           | mative Text)                                                                    |                              |
| Alt Te                           | oot (Alte                          | rnative Text)                                                                   |                              |
| Alt Te                           | oot (Alte                          | mative Text)                                                                    |                              |
| Alt Te<br>Alten<br>peop<br>desci | native to<br>lo who o<br>ription v | mative Text)<br>ext describes you<br>can't see it. Add u<br>vith its key detail | ir image to<br>a short<br>s. |

Advanced

•

- 使用旧编辑器,许多 用户无法在文本旁边 放置图像。现在可以 使用"媒体和文本" 块解决问题。
- 这个块有两个并排放 置的块,允许添加图 像并在其旁边添加一 些文本。

# 在文章和页面中添加按钮

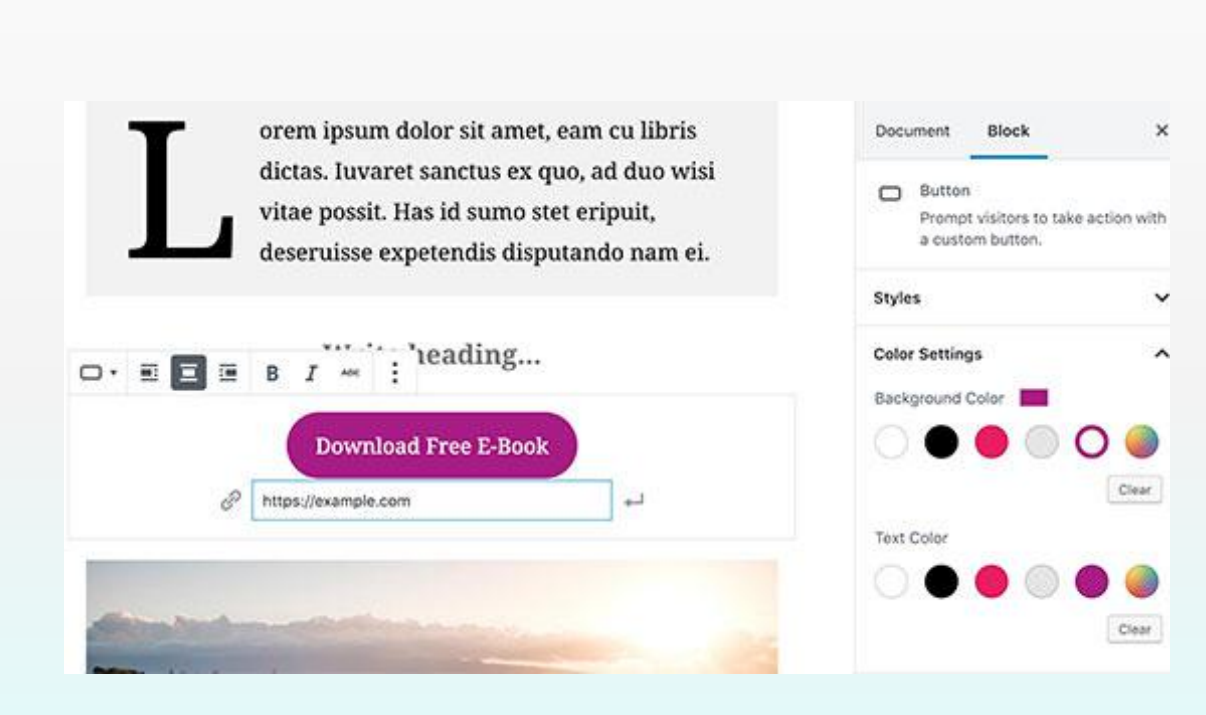

- 在旧编辑器中添加按钮到 文章或页面是另一个麻烦 的事,必须使用插件,或 者切换到HTML模式并编写 代码。
- 新编辑器带有一个按钮块, 可让快速添加按钮到任何 文章或页面。
- 可以为按钮添加链接,更
   改颜色以及从三种按钮样
   式中进行选择。

# 在文章和登录页面中添加精美的封面图像

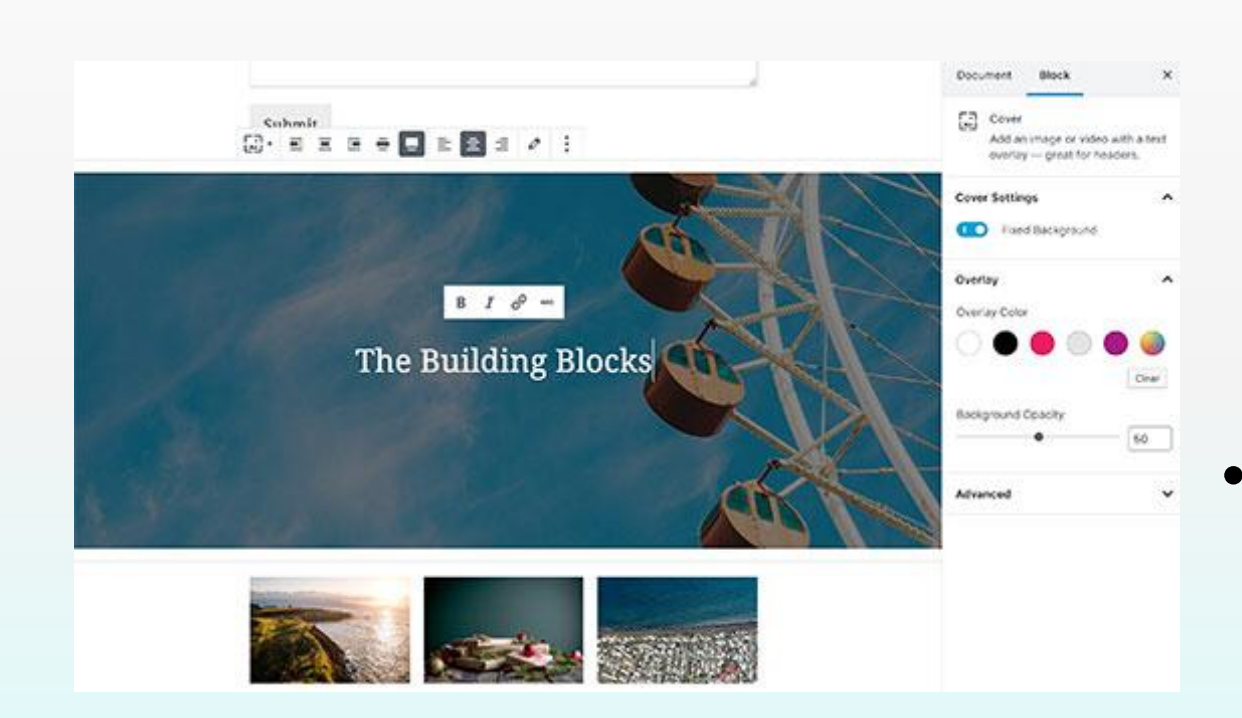

"封面"块,允许将封面图 像添加到文章和页面。封面 图像是更宽的图像,通常用 作页面中新的章节或故事开 头。它们看起来很漂亮,可 以创建引人入胜的内容布局。

可以为封面选择叠加颜色, 或者使其成为固定的背景图 像,以便在用户向下滚动页 面时创建视差效果。

在文章中创建表格

|            | · ■ ■ · B I & *** | :         | Document Block                        |
|------------|-------------------|-----------|---------------------------------------|
| Product    | New Price         | Old Price | Table<br>Insert a table — perfect for |
| Item one   | \$20              | \$30      | sharing charts and data.              |
| Item two   | \$30              | \$40      | Styles                                |
| Item three | \$40              | \$50      | Produc New Produc<br>t rice t         |
|            |                   |           | Regular Stripe                        |
|            |                   |           | Table Settings                        |
|            |                   |           | Fixed width table cells               |
| et SEO     |                   |           | Advanced                              |

旧编辑器没有添加表 格功能,必须使用插 件或创建一个自定义 CSS和HTML的表。

×

•

新的编辑器带有一个 默认的表格块。只需 添加块,然后选择要 插入的列数和行数。

# 创建多列内容

#### 

Lorem ipsum dolor sit amet, consectetur adipiscing elit. Nunc eros purus, fringilla cursus posuere id, sagittis at dui.

Ut ornare lorem semper velit vulputate, vitae pharetra neque iaculis. Praesent dui tortor, bibendum ac aliquam sed, pulvinar sit amet ligula.

Donec molestie in libero eu varius. In malesuada elit vitae felis consequat, a viverra orci ornare. Donec rutrum. ligula Lorem ipsum dolor sit amet, consectetur adipiscing elit. Nunc eros purus, fringilla cursus posuere id, sagittis at dui.

Ut ornare lorem semper velit vulputate, vitae pharetra neque iaculis. Praesent dui tortor, bibendum ac aliquam sed, pulvinar sit amet ligula.

Donec molestie in libero eu varius. In malesuada elit vitae felis consequat, a viverra orci ornare. Donec rutrum. ligula

| Docu | ment                      | Block                                                | ×                                      |
|------|---------------------------|------------------------------------------------------|----------------------------------------|
| m    | Colum                     | ns.                                                  |                                        |
|      | in mult<br>whate<br>like. | block that disp<br>tiple columns,<br>ver content blo | xays content<br>then add<br>icks you'd |
| Colu | mns                       |                                                      | 2                                      |
| 3    |                           |                                                      |                                        |

- 创建多列内容是旧编辑器根本
   无法处理的另一个问题。新编
   辑器可以添加列块。
- 这个列块非常灵活。最多可以
   连续添加6列,甚至可以在每
   列中的使用其它块。

## 网站文章同步发到微信公众号、新浪微博

| ■ 中国移动 🗢                                | 22.49           | <b>4</b> //₀ <b>■</b> ′ |
|-----------------------------------------|-----------------|-------------------------|
|                                         | study2.hymon.cn | Ċ                       |
| (无标题)                                   |                 | ×                       |
| 文档 区块                                   |                 |                         |
| 分类目录                                    |                 | ~                       |
| 标签                                      |                 | ~                       |
| 特色图片                                    |                 | ^                       |
|                                         | 设置特色图片          |                         |
| 摘要                                      |                 | ~                       |
| 讨论                                      |                 | ~                       |
| 微信公众号同步                                 | 7               | *                       |
| <ul><li>✓ 同步到公众</li><li>图文页内用</li></ul> | ℃号素材库<br>≷示封面图  | 帮助                      |
| < >                                     | Ê C             |                         |

- 网站在发布文章时,在文章右 侧选项中勾选"同步到公众号 素材库",可将文章内容一键 同步到微信公众号素材库。
- 发布时设置"同步微博",可
   一键发布到新浪微博。

### 微信发布网站同步过来的文章

| 📶 中国移动 🗢 | 22:55                     | <b>9</b> 46% <b>•</b> |
|----------|---------------------------|-----------------------|
|          | 我                         | 通知                    |
|          | <b>Meng想改造家</b><br>公众号ID: | <b>2</b> 2 ><br>∞4    |
| 关注我的人    | (2)                       | >                     |
| 已发表内容    | (2)                       | >                     |
| 私信       |                           | >                     |
| 数据统计     |                           | >                     |
| 素材库图文    | 消息                        | >                     |
| 设置       |                           | >                     |
|          |                           |                       |
| 〇五动      | 定義                        | <b>夏</b><br>我         |

 进入微信公众号后台,点击 "素材库图文消息",可以选择同步过来的文章一键发布到 微信公众号。 微信公众号发布新文章

| ETAR C                                                                                                    |                                                                                                    |                              |          |                     |
|----------------------------------------------------------------------------------------------------|----------------------------------------------------------------------------------------------------|------------------------------|----------|---------------------|
|                                                                                                    | 0 armetedas/santa-manates                                                                                                    |                              |          |                     |
| 22 258)<br>RODA<br>RODA<br>RODA<br>RODA<br>RODA<br>RODA<br>RODA<br>RODA                                                                                                    | ※可整体集況<br>○ man<br>0                                                                                                    | ,≫ mesa<br>0                 | ≞        | 887 ← #15 K & H & H |
| + 3000000<br>- 44275<br>- 44275<br>- 444275<br>- 44475<br>- 44475<br>- 44 | 新近期間                                                                                                    |                              | <b>a</b> |                     |
| N928<br>N°28<br>N°28<br>N28<br>N28<br>N28<br>N28<br>N28<br>N28<br>N28<br>N28<br>N28<br>N                                                                                                    | ESTAZIO<br>ZenacifiZZO<br>zenacifiZZO<br>zenacifiZ<br>zenacifiZZO<br>zenacifiZZO | R#2749;44, #FT#0#W240<br>0-0 |          |                     |

- •登录微信公众号 后台。
- •点击首页的"新 建群发"。
- 点击"自建图
   文",输入标题
   后插入封面。
- 检查无误后,点击"保存并群发"。

第三方微信编辑器和漂亮的文章模板

素材库 ◆ 微信工具 ◆ ② 新手数程 ● 升级 VP ② 文章级权检测 文 ◆ 图文 • 引导 • 分别线 • 二曲码 • 其它 •

198 .. #1107. OHM + AAB \* 088 Q.85

招聘岗位标题

招聘岗位

齐心抗疫 END 众志成城

13:58

bj.96weixin.com

1 0 38%

C

Ⅲ 中国移动 穼 🔆

在线作图

我的收着

我的保存

**公司**抗占要約

免费爆文素材 公众号封题图

热门免费素材 免费图库 最新热点模板

免费视频制作 公众号封面

| all | 中国移动  | 动 🗢  | 1     | 4:08 |    | <b>o</b> 34% 🔳 |   |
|-----|-------|------|-------|------|----|----------------|---|
|     |       |      | Q ≜ 微 | 馆编辑  | 器  | Ċ              | , |
| -   | Ξ     |      | Bai   |      |    |                |   |
|     | *** 徐 | 改信编辑 | 器     |      | •- | 百度一下           |   |
| ¥1  | 全部    | 视频   | 问答    | 贴吧   | 图片 | 热议             |   |

#### 微信公众平台图文排版工具\_在线内容编辑软件\_96微信编辑器

96微信编辑器是一款专业强大的微信公众平台在线编辑 排版工具,提供手机预览功能,让用户在微信图文 、文 章、内容排版、文本编辑、素材编辑上更加方便。

bj.96weixin.com 💿

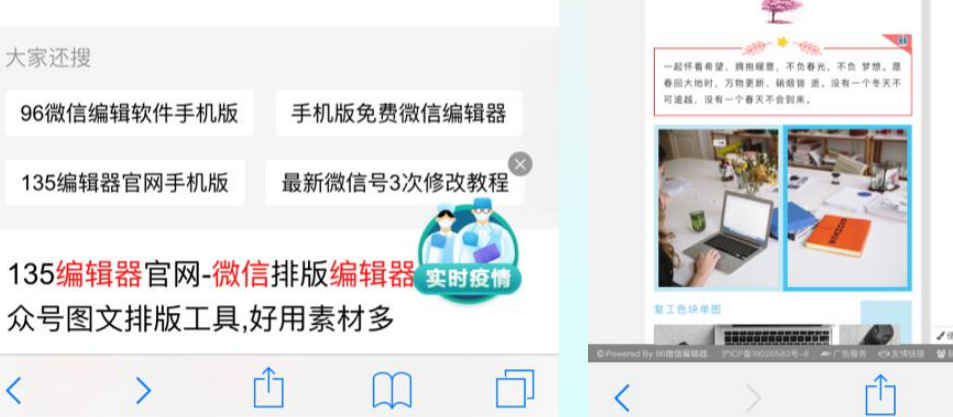

- •很多第三方网站提供漂亮的微信文章模版,例如:
- 秀米编辑器http://xiumi.us
- 小蚂蚁编辑器 http://www.xmyeditor.com
- 96编辑器 https://bj.96weixin.com
- 135编辑器 https://bj.96weixin.com
- 使用这些模板编辑的文章
   可发到微信公众号。

# 微信公众号文章下载发布到幼儿园网站

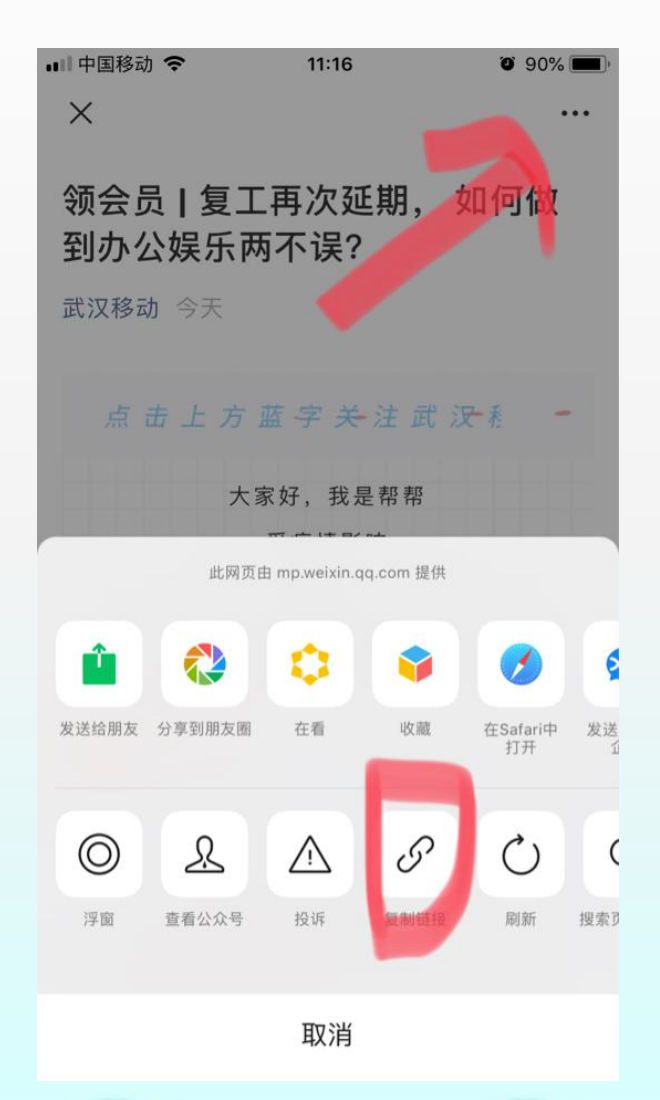

- 在微信公众号发布的文章也
   可以一键发布在自己的网站
   上。
- 可以非常方便地转贴上级或
   同行的精品文章。
- 点开公众号文章,点击右上
   三个点。
- 点击弹出菜单里的"复制链 接"。

# 微信公众号文章下载发布到幼儿园网站

Ċ

Ы

| 내 中国移动 🗢     | 10:48          | 7 🗿 96% 💼 |   | ▪■ 中国移动 🤝 | >     | 10:49    | č     | 96% |
|--------------|----------------|-----------|---|-----------|-------|----------|-------|-----|
| s            | tudy2.hymon.cn | C         |   |           | study | /2.hymon | .cn   |     |
|              | F              |           |   |           | -     |          |       |     |
| ☎ 仪表盘        | 微信             | 主文章下载     | ; | 微信文       | 章下载   | 拔发布      |       |     |
| 🍄 全园文档中心     | Appld          |           | - | AppId     |       |          |       |     |
| ★ 文章         | AppSe          | ecret     | - | AppSecret |       |          |       |     |
| 所有文章         |                |           |   |           |       |          |       |     |
| 写文章          |                |           |   | 但左面功      |       |          |       |     |
| 分类目录         | 保存             | 更改        |   | 体任史以      |       |          |       |     |
| 标签           | 复制             | 微信文章的链接   | 2 | 复制微信文     | 文章的链接 | 到这里,一    | 一个链接一 | -行… |
| 微信文章下载发      | :布             |           |   |           | _     |          |       |     |
| <b>9〕</b> 媒体 | 高级             | 设置        |   | 高级设置      |       |          |       |     |
| ┏ 页面         | 下载             | 并发布       |   | 下载并发布     | đ     |          |       |     |
| ♥ 评论         |                |           |   |           |       |          |       |     |
| < >          | Ċ (            |           |   | <         |       | Û        | Ţ     | [   |

- 进入网站后台,点击文
   章 微信文章下载发布
- 在地址方框内粘贴复制
   的文章链接。
- 点击下载并发布,就可 以将微信公众号里的文 章发布到自己的网站了。

# 美篇文章下载发布到幼儿园网站

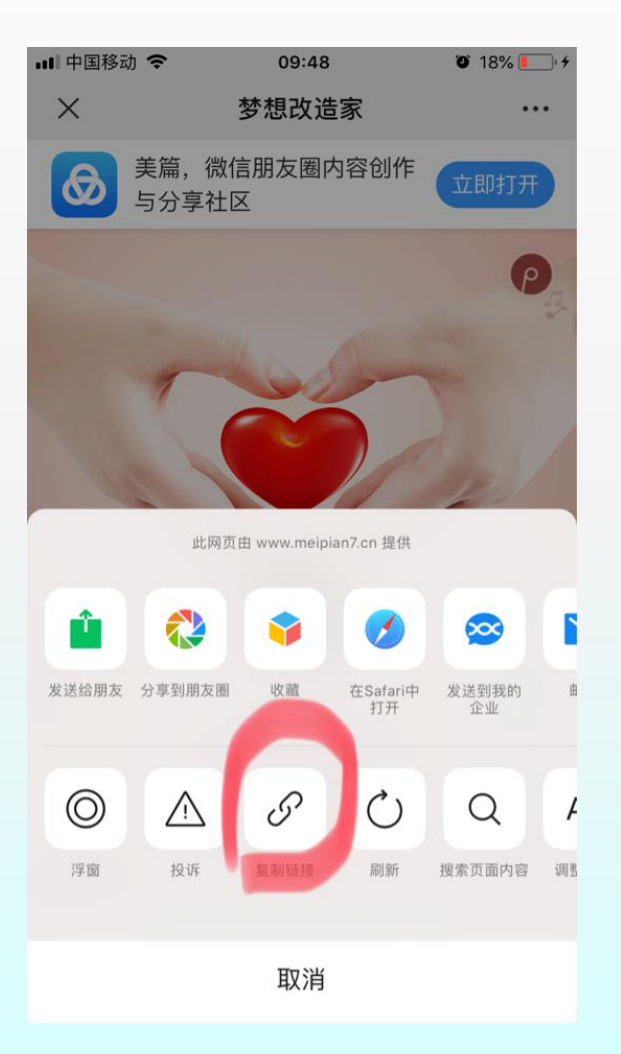

| 배 中国移动 🗢     | 09:45         | O 16% 🚺 🖓                |
|--------------|---------------|--------------------------|
|              | 🔒 jg.qkyey.cn | C                        |
| 🖈 文章         | http          | s://v.youku.com/v_sl     |
| <b>9〕</b> 媒体 | spm           | n=a2h3j.8428770.341      |
| ■ 页面         | 彷             | 数信爬虫 简书师                 |
| 🛡 评论         | 歹             | 问表爬虫->分页数据               |
| [7 网上表单      | É             | 自动采集 Todo                |
| 🖌 动态         | 2441          | F14L14                   |
| ◆ 群组         | 1416          |                          |
| ➡ 邮件         | 泛标            | 这里使用你设置过<br>āurl, 多篇文章使F |
| 🔊 外观         |               |                          |
| 🖌 插件 🧕       |               |                          |
| 🕹 用户         |               |                          |
| ≁ 工具         |               |                          |
| <b>51</b> 设置 |               |                          |
| 🎇 胖鼠采集       |               |                          |
| 采集中心         |               |                          |
| < >          |               |                          |

- 进入美篇文章,点
   击右上三个点,然
   后复制链接。
- 然后进入网站后台 的通用采集。
- •点击"采集中心"。

## 美篇文章下载发布到幼儿园网站

| 비 中国移动 🗢     | 09:4<br>€ jg.qky | l <b>6</b><br>ey.cn | O 16% 🚺 + |
|--------------|------------------|---------------------|-----------|
| 微信爬虫         | 简书爬虫             | 列表爬虫                |           |
| 列表爬虫->分      | 页数据爬取            | 详情爬虫                |           |
| 自动采集         | Todo & 胖鼠        |                     |           |
| 详情地址         |                  |                     |           |
| 详情配套配置<br>美篇 | /                |                     | ~         |
| 配置创建在 新建酮    | 2置->配置类型=详       | 計青                  |           |

- 点击详情爬虫。
- 在地址框中粘贴刚才复制的链接。
- 最下面详情配套配置选择
   "美篇"
- •然后点击最下面的运行。

## 美篇文章下载发布到幼儿园网站

| 武汉市硚口区机关幼                                                        | 北因 O 10 📮 + 新建                               | mport-data             |                           | * 8                          |
|------------------------------------------------------------------|----------------------------------------------|------------------------|---------------------------|------------------------------|
| 23 仪表盘                                                           | 数据发布中心                                       |                        |                           | O 4, admin 🛔                 |
| 章 全章                                                             | •_• 数据统计 批量发布 自动发布 Auto Tags Dynamic Content |                        |                           |                              |
| 97 媒体                                                            | 全部 (1)   微校 (1)                              |                        |                           | 发布分类:                        |
| 页面                                                               | 批量操作 • 应用                                    |                        |                           | 1个项目 实时新闻                    |
| ♥ 评论                                                             |                                              | 标题                     | 作者创建时间                    | □小小电视台<br>□卫生保健              |
| L1 网工农举                                                          | 3                                            | 亲子問行动·快乐中国年<br>預览   发布 | admin 2020-02-26 02:44:22 | 2 教育安全                       |
| ◆ 群组                                                             |                                              | 标题                     | 作者 创建时间                   | □机幼党建                        |
| <ul><li>☑ 邮件</li><li>外观</li></ul>                                | 批量操作 • 应用                                    | 1                      |                           | □ 数有科研<br>□ 首页深动图片<br>□ 通知公告 |
| <ul> <li>▲ 插件 8</li> <li>▲ 用户</li> </ul>                         | *                                            |                        |                           | 」 动力的报告<br>一好书推荐<br>一团所介绍    |
| р IA<br>II IXII                                                  |                                              |                        |                           | □ 郑资力量<br>□ 章言萌宝             |
| <ul> <li>         () 詳議采集<br/>采集中心         配置中心      </li> </ul> |                                              |                        |                           | 发布作者:<br>Appointer           |

- 下载结束后点击进入 "数据中心"
- 右侧可以选择发布时 文章的分类和作者等
   选项。
- 找到同步过来的文章, 点击发布即可。

#### 其它平台文章采集发布到幼儿园网站

- "通用采集"可采集各种主流媒体平台的文章。
- 可专门配置各平台的采集选项。如:
  - 武汉教育云, 其它教育云
  - 微校
  - 其它平台...
- 采集后可一键发布,或定时自动发布到幼儿园
   网站。

#### 如何套用网上文章中的漂亮模板

- 可以把微信公众号和美篇上看到的漂亮文章, 下载到网站,修改里面的文字内容、图片、视频等,然后再发布在自己的网站上。
- 发布时勾选"同步到公众号素材库",可一键
   发布到微信公众号。
- •发布时设置"同步微博",可一键发布到新浪 微博。

# 微信公众号自定义"阅读原文"链接

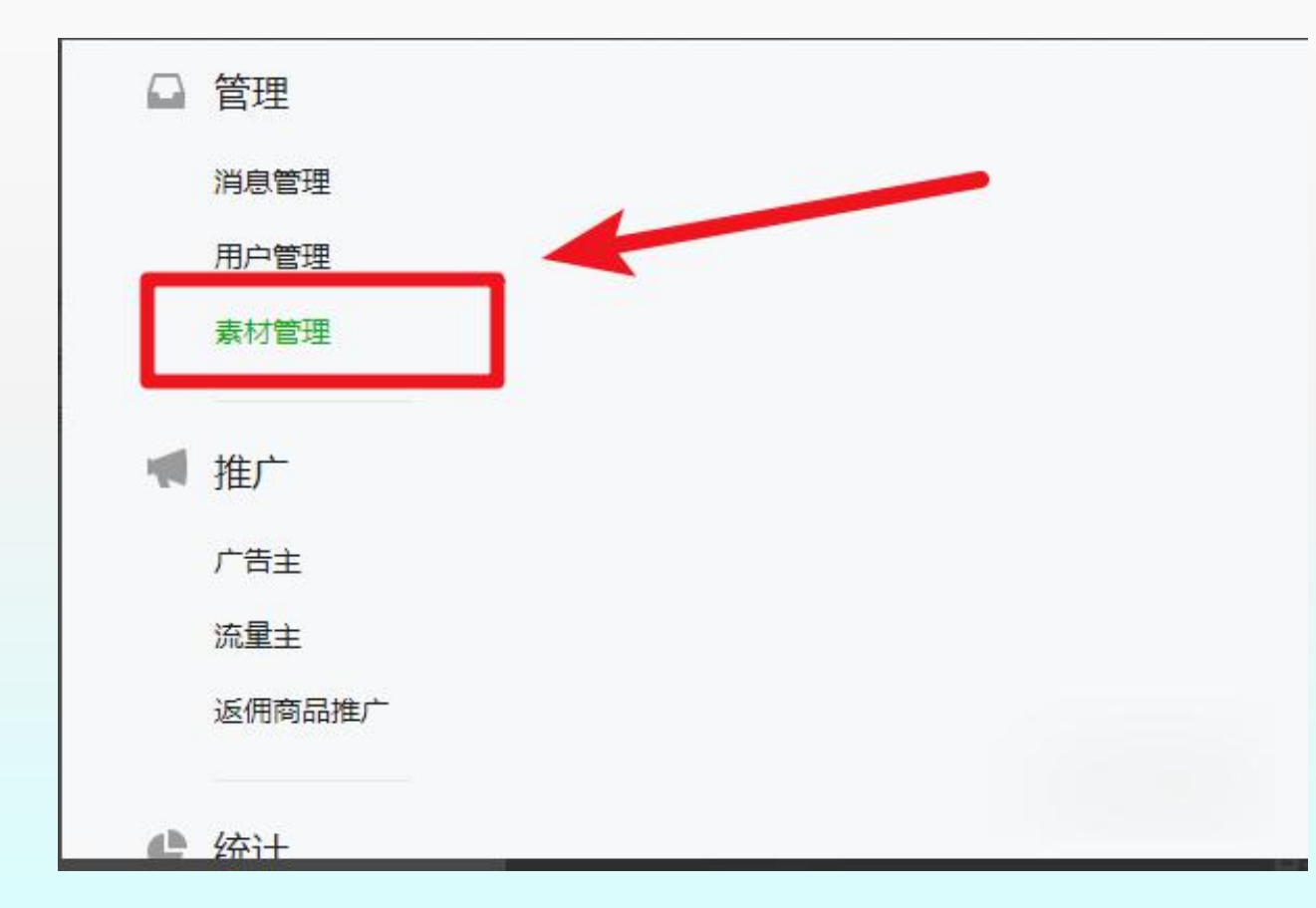

- 进入微信公众号后台, 在左侧点击素材中心选 项。
- •进入后点击"新建图文 素材"选项。

# 微信公众号自定义"阅读原文"链接

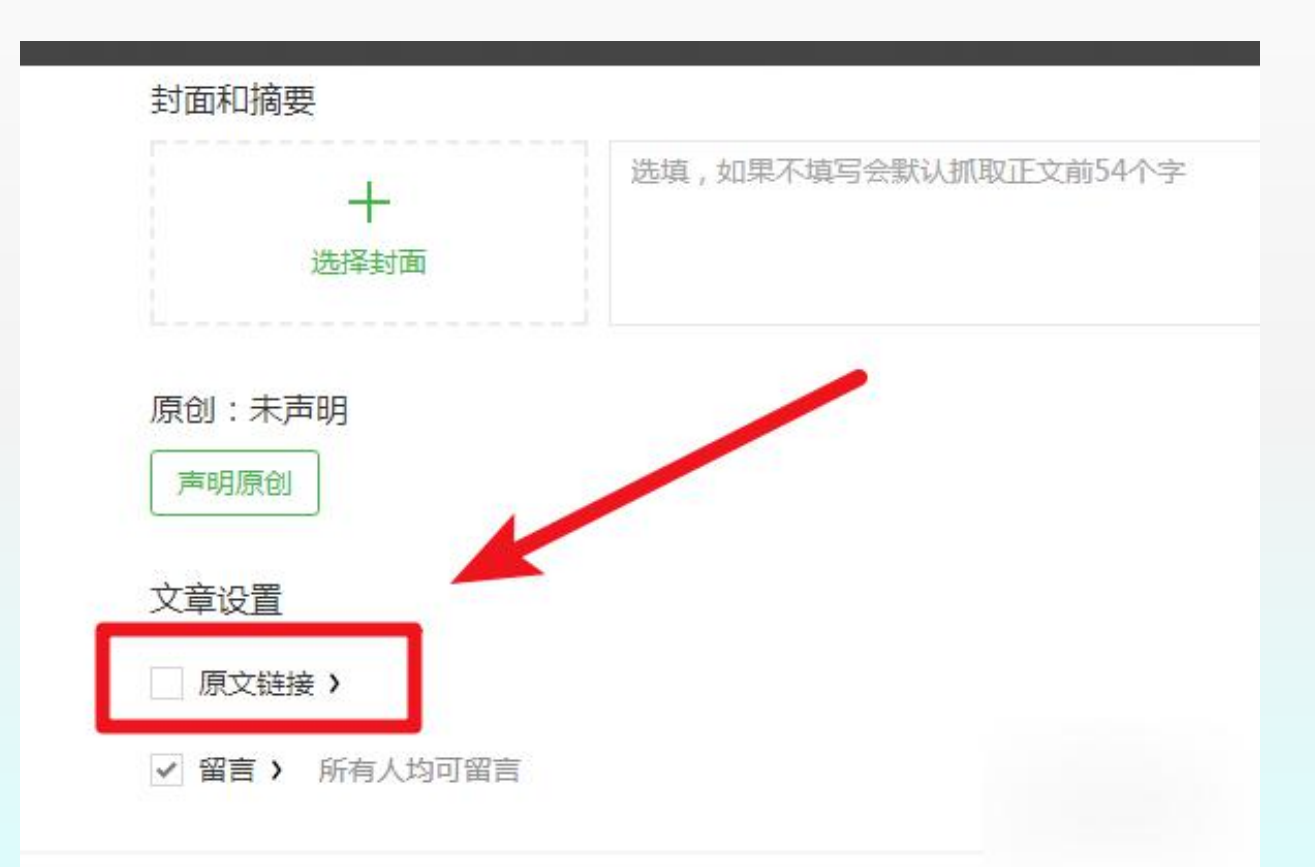

- 编辑素材,在底部勾选原
   文链接的选项。
- 勾选后,在输入框内输入
   原文链接并点击确定。
- 微信公众号发布的重要通知,可在在原文链接里添加一个阅读回执表单,供家长填写。网站后台可自动统计各班级家长的阅读情况。

### 微信公众号自定义菜单

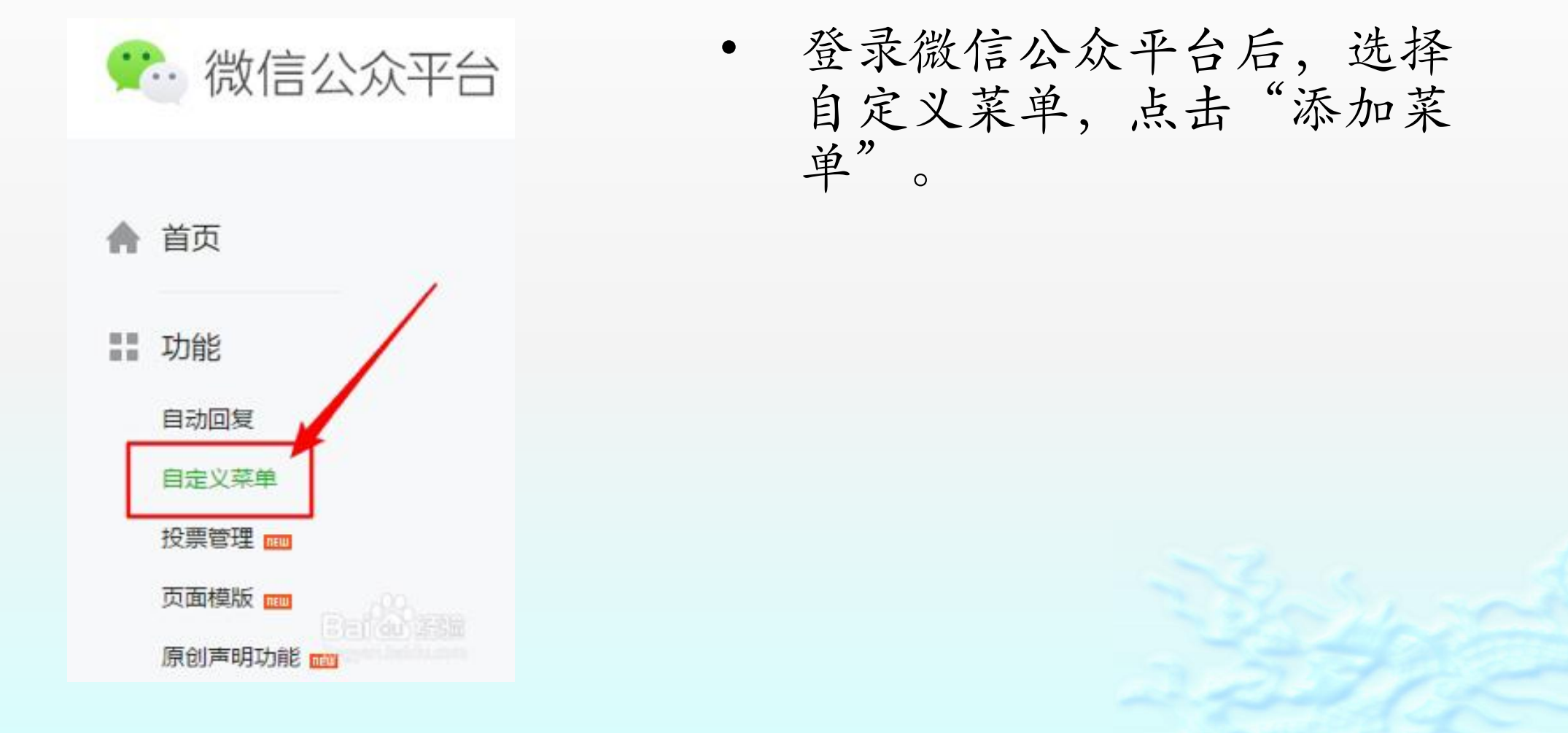

# 微信公众号自定义菜单

| All All All All All All All All All All | 成績名称<br>単単名称<br> | 世界第一<br>设置点击按钮后系统回复的内容和形式 |
|-----------------------------------------|------------------|---------------------------|
|                                         |                  |                           |
|                                         |                  |                           |
| +                                       |                  |                           |

- 可以设置用户点击菜单按钮后,
   系统会自动回复的内容,例如
   回复消息(图文消息、图片、
   语音和视频)、跳转到网页或
   跳转到小程序。
- 如果需要跳转到小程序,需要 制作好小程序后和公众号绑定。

#### 微信小程序

- 小程序为幼儿园网站配套制作。具有更好更丰富的用户体验。
- •小程序自动同步显示幼儿园网站的文章。
- 可以链接到微信公众号的底部菜单,用户点击菜单即启动。
- •可以分享到微信群和朋友圈。

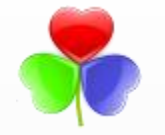

# 关于我们:上海汇萌信息科技有限公司

研发幼教领域的相关软件,为幼儿园提供专业服务。包括:

- 全平台的信息发布推广:网站、微信公众号、新浪微
   博、微信小程序、美篇、教育云、微校等同步采集。
- •门禁产品和专业幼儿考勤软件,自动计算统计退费。
- 食堂出入库管理, 后勤采购领用管理软件。
- •园服销售、库存、统计汇总管理软件。
- 学费和代办费收费软件。
- 网上招生软件。

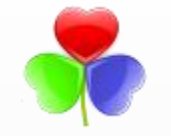

# 关于我们: 上海汇萌信息科技有限公司

- •儿童发展水平测评软件。
- 教师备课系统。
- •财务软件、中小企业ERP软件。
- •视频会议,视频直播.....
- 一对一到场服务。
- 欢迎联系我们

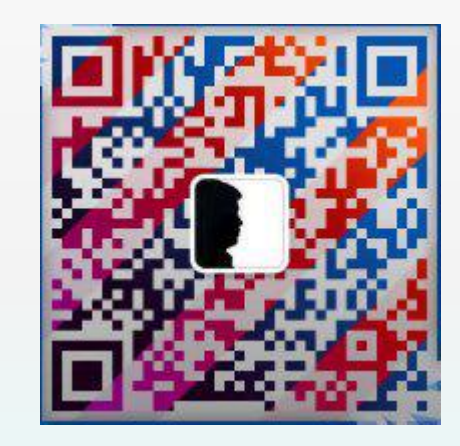

- •上海:电话:021-51518236,QQ微信:1285370731
- 武汉售后: 邬先生 手机: 15927134313 微信同手机号
- 公司网站: https://hymon.cn